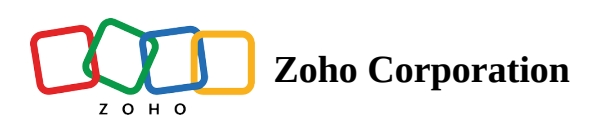

## **Deluge Integration: Create a Function**

Deluge's integration with Zoho Voice aims to expand the integration of telephony capabilities beyond Zoho applications to meet broader business needs. However, to define the functionality of the service connected with Voice, you need to configure functions.

**Functions** can be created from scratch or can be chosen from the gallery functions (a set of predefined functions). These functions are created after a connection with a service is established successfully.

## How to create a function to define the core of the workflow?

- 1. In **Zoho Voice** console, navigate to **Settings** in the left pane menu and click **Workflow**.
- 2. In the **Functions** tab, click **Add Function** button.

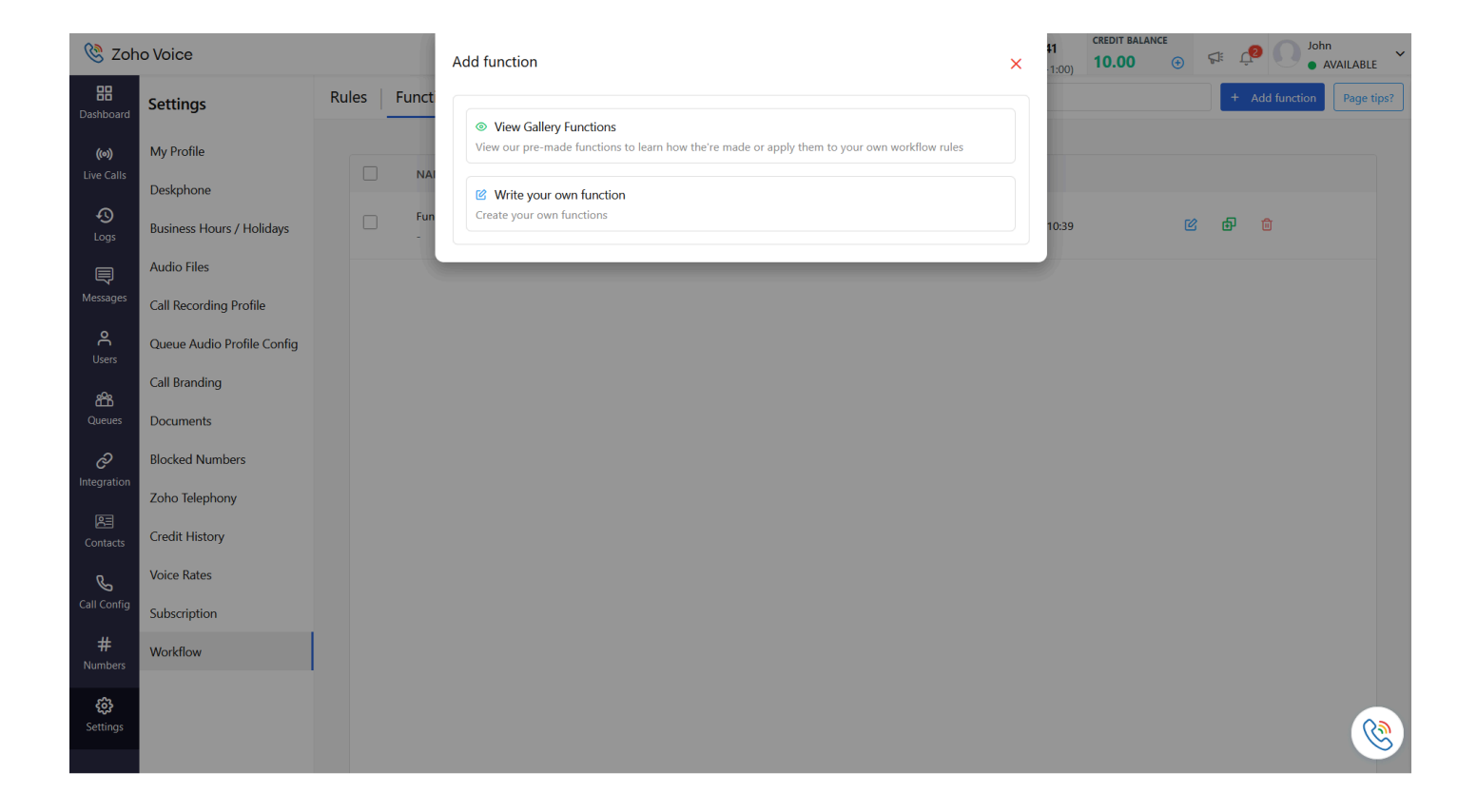

- 3. From the option listed, you can chose **View Gallery Functions** or **Write your own function** option as per your business requirement. Pre-defined functions (created by Zoho Voice) for a few select services are listed under Gallery functions.
- 4. When the **View Gallery Functions** is selected, skip to step 9.

| 🔇 Zoł                        | no Voice                                    |       |          | ← Gallery                     | y Functions                                              |                     | All ~ | Search Name  | Q 1 | CREDIT<br>(00) 10.0 | BALANCE | t to          | ohn<br>AVAILABLE |
|------------------------------|---------------------------------------------|-------|----------|-------------------------------|----------------------------------------------------------|---------------------|-------|--------------|-----|---------------------|---------|---------------|------------------|
| <b>B</b><br>Dashboard        | Settings                                    | Rules | Funct    |                               |                                                          |                     |       |              |     |                     |         | + Add functio | n Page tips?     |
| <b>((0))</b><br>Live Calls   | My Profile                                  |       | NAI      | Call Log<br>Zoho Ve<br>Module | g Post To CRM<br>oice call log data posted<br>e : Call   | d to crm            |       | USE FUNCTION |     |                     |         |               |                  |
| Cogs                         | Business Hours / Holidays                   |       | Fun<br>- | Call Log<br>Zoho Vo<br>Module | g Post To Desk<br>bice call log data posted<br>e : Call  | d to desk           |       | USE FUNCTION | 10  | ):39                | C       | <b>d</b>      |                  |
| Messages                     | Audio Files<br>Call Recording Profile       |       |          | Call Log<br>Zoho Vo<br>Module | g Post To Bigin<br>oice call log data posted<br>e : Call | d to bigin          |       | USE FUNCTION |     |                     |         |               |                  |
| ද<br><sup>Users</sup>        | Queue Audio Profile Config<br>Call Branding |       |          | Call Log<br>Zoho Vo           | g Post To Analytics                                      | d to Analytics      |       | USE FUNCTION |     |                     |         |               |                  |
| Queues                       | Documents<br>Blocked Numbers                |       |          | Send Si<br>This fun           | MS As Mail                                               | essage as an email. |       | USE FUNCTION |     |                     |         |               |                  |
| Integration<br>P<br>Contacts | Zoho Telephony<br>Credit History            |       |          | SMS Lc                        | e : SMS                                                  |                     |       |              |     |                     |         |               |                  |
| رچی<br>Call Config           | Voice Rates<br>Subscription                 |       |          |                               |                                                          |                     |       |              |     |                     |         |               |                  |
| <b>#</b><br>Numbers          | Workflow                                    |       |          |                               |                                                          |                     |       |              |     |                     |         |               |                  |
| <b>දිදිදි</b><br>Settings    |                                             |       |          |                               |                                                          |                     |       |              |     |                     |         |               | <b></b>          |

- 5. When you opt to **Write your own function**, provide **Display Name**, **Description**, and select the **Module** type.
- 6. The editor below the Module field is where the core logic for the connected service is built. Click

**Connections** at the top-right of the editor view to find the connections created by you or the administrators of your organization.

| 🔇 Zoh         | o Voice         |                              |                        |                                                              | <b>12:41</b><br>GMT (+00:00)                | 07:41<br>EST (-4:00)                      | <b>12:41</b><br>GMT (+1:00)              | 10.00  | ANCE (+) | er Ç       | John<br>• AVAILABL | LE V |
|---------------|-----------------|------------------------------|------------------------|--------------------------------------------------------------|---------------------------------------------|-------------------------------------------|------------------------------------------|--------|----------|------------|--------------------|------|
| Dashboard     | Create Function |                              |                        |                                                              |                                             |                                           |                                          | CANCEL | ⊳ s      | AVE & EXEC | JTE SAVE & CLO     | SE   |
| (00)          | DISPLAY NAME*   | Enter th                     | e display name         |                                                              |                                             |                                           |                                          |        |          |            |                    |      |
| Live Calls    | DESCRIPTION     | Enter th                     | e function description |                                                              |                                             |                                           |                                          |        |          |            |                    |      |
| 49<br>Logs    |                 |                              |                        |                                                              |                                             |                                           |                                          |        |          |            |                    |      |
| Ę             | MODULE*         | Call                         | ~                      |                                                              |                                             |                                           |                                          |        |          |            |                    |      |
| Messages      | Deluge vo       | oid <i>function</i> (map dat | Ø Connections     Ø    | My Connections                                               | •                                           |                                           |                                          |        | Q        | V          | Create Connection  |      |
| Users         | BASIC           | <u>1</u> info "Hi, Th        | is is                  | Connections created by you<br>can let other users of your or | and the administra<br>rganization utilize y | ators of your organ<br>our connections. ( | hization are listed h<br>Changes made to | such   |          |            |                    |      |
| Queues        | add comment     |                              | CONNECTIONS            | 6                                                            |                                             | $\sim$                                    | <u> </u>                                 |        |          |            |                    |      |
| ල             | info            |                              | My Connections 2       | Ŷ                                                            |                                             | L                                         | L                                        |        |          |            |                    |      |
| Integration   | CONDITION       |                              | Shared Connections     | Zoho Cataly                                                  | st                                          | Zoh                                       | o OAuth                                  |        |          |            |                    |      |
| R<br>Contacts | if<br>else if   |                              | System Connections     | Catalyst SmartBrowz<br>catalyst_smartbrowz                   |                                             | Zoho OAuth<br>zohooauth                   |                                          | •      |          |            |                    |      |
| Ç             | else            |                              | SERVICES               |                                                              |                                             |                                           |                                          |        |          |            |                    |      |
| Call Config   | NOTIFICATIONS   |                              | Default Services       |                                                              |                                             |                                           |                                          |        |          |            |                    |      |
| #<br>Numbers  | post to chat    |                              | Custom Services        |                                                              |                                             |                                           |                                          |        |          |            |                    |      |
| <b>čij</b>    | INTEGRATIONS    |                              | ( <sup>7</sup> )       |                                                              |                                             |                                           |                                          |        |          |            |                    |      |
| Settings      |                 | Show Console                 |                        |                                                              |                                             |                                           |                                          |        |          |            | C                  | S    |

7. Select the service for which you want to build the function. Scroll to the bottom to find the sample code in Deluge and JSON format. Choose the appropriate format using which you want to build the function logic.

| 🔇 Zoh               | o Voice                            |                        |                                     |                                |                                                    | <b>12:41</b><br>GMT (+00:00)                     | 07:41<br>EST (-4:00) | <b>12:41</b><br>GMT (+1:00) | CREDIT BALAI  | NCE<br>(+) | F: (2          | 0 | John<br>AVAILABLE | ~ |
|---------------------|------------------------------------|------------------------|-------------------------------------|--------------------------------|----------------------------------------------------|--------------------------------------------------|----------------------|-----------------------------|---------------|------------|----------------|---|-------------------|---|
| Dashboard           | Create Function                    |                        |                                     |                                |                                                    |                                                  |                      |                             | CANCEL        | ⊳          | SAVE & EXECUTE |   | SAVE & CLOSE      |   |
| ((0))               | DISPLAY NAME*                      |                        | Enter the displ                     | ay name                        |                                                    |                                                  |                      |                             |               |            |                |   |                   |   |
| Live Calls          | S DESCRIPTION Enter the fun        |                        | Enter the funct                     | ion description                |                                                    |                                                  |                      |                             |               |            |                |   |                   |   |
| Logs                | O<br>Logs                          |                        |                                     |                                |                                                    |                                                  |                      |                             |               |            |                |   |                   |   |
| Ressages            | MODULE                             | Call                   |                                     |                                | ×                                                  |                                                  |                      |                             |               |            |                |   |                   |   |
| <b>C</b><br>Users   | Deluge<br>by Zoho Creator<br>BASIC | void <i>function</i> ( | (map <u>dax</u> )<br>o "Hi, This is | $oldsymbol{arphi}$ Connections | Cata                                               | <b>lyst SmartBro</b><br>d by Jeff                | owz                  | ⊘ Revoke                    |               |            |                |   |                   |   |
| 88                  | set variable                       |                        |                                     | CONNECTIONS                    |                                                    |                                                  |                      |                             |               |            |                |   |                   |   |
| Queues              | add comment                        |                        |                                     | My Connections 2               | scopes<br>ZohoCatalyst.pdfsho                      | ot.execute                                       |                      | CREDENTIAI<br><b>No</b>     | LS OF LOGIN U | SER?       |                |   |                   |   |
| ⊘<br>Integration    | CONDITION                          |                        |                                     | Shared Connections             |                                                    |                                                  |                      |                             |               |            |                |   |                   |   |
| Ø                   | if                                 |                        |                                     | System Connections             | SAMPLE CODE                                        |                                                  |                      |                             |               |            |                |   |                   |   |
| Contacts            | else if                            |                        |                                     | SEDWICES                       | Deluge JSON                                        |                                                  |                      |                             |               |            |                |   |                   |   |
| Call Config         | NOTIFICATIONS                      |                        |                                     | Default Services               | <pre>response = invokeu url : <url></url></pre>    | rl [                                             |                      |                             |               |            |                |   | ٦                 |   |
| <b>#</b><br>Numbers | send mail                          |                        |                                     | Custom Services                | type : GET/POS<br>parameters : <<br>connection : " | T/PUT/DELETE<br>paramMap/strin<br>catalyst_smart | g><br>browz"         |                             |               |            |                |   |                   |   |
| ¢                   | INTEGRATIONS                       |                        |                                     | P                              | ];                                                 |                                                  |                      |                             |               |            |                |   |                   |   |
| Settings            |                                    | Shov                   | w Console                           |                                |                                                    |                                                  |                      |                             |               |            |                |   | C                 | 3 |

- 8. You can leverage **Syntax Builder** and the left pane options of the editor to build the business logic.
- 9. Click Save & Close to save the function. If you want to find the status/result of the function logic, click Save

## & Execute.

The **Console** view displays the status in the **Result** field, while the **Log Messages** displays the information.